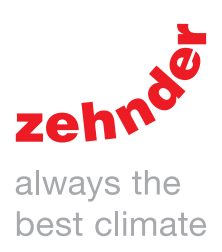

| Vytápění | Chlazení      | Čerstvý vzduch | Čistý vzduch |
|----------|---------------|----------------|--------------|
|          | ennae         |                |              |
| ComfoAi  | r Q350/450 TR | ComfoAir Q600  | ST           |

# Předmluva

# Před manipulací se zařízením si přečtěte pozorně tento manuál.

Tento manuál poskytuje veškeré informace, které potřebujete pro bezpečnou a optimální instalaci, uvedení do provozu i údržbu větrací jednotky ComfoAir Q (v dalším jen "zařízení"). Zařízení je dále neustále vyvíjeno a vylepšováno. Proto je možné, že se Vaše zařízení bude mírně lišit od popisů uvedených v tomto manuálu.

#### V tomto manuálu jsou použity následující symboly:

| Symbol             | Význam                                                     |
|--------------------|------------------------------------------------------------|
|                    | Důležitá poznámka                                          |
| 0                  | Nebezpečí omezení výkonu<br>či poškození větracího systému |
| $\mathbf{\Lambda}$ | Nebezpečí úrazu                                            |

#### Dotazy

Obraťte se na svého dodavatele, pokud máte další dotazy nebo chcete objednat nový manuál či nové filtry.

#### Ovládání zařízení

Zařízení může být ovládáno jen tehdy, je-li nainstalováno v souladu s platnými normami a instalačním návodem (návodem pro instalatéra).

Zařízení mohou ovládat:

- děti starší 8 let
- osoby s omezenými fyzickými schopnostmi
- osoby s omezenými senzorickými schopnostmi
- osoby s omezeými duševními schopnostmi
- osoby s nedostatečnými zkušenostmi a odbornými znalostmi jen potud, budou-li informování
  - o bezpečném zacházení se zařízením a chápou s ovládáním spojená rizika.

Děti si se zařízením nesmí hrát. Čištění a běžná uživatelská údržba může být dětmi prováděna jen pod odpovídajícím dohledem.

#### Všechna práva vyhražena.

Tento manuál byl vytvořen s nejvyšší možnou péčí. Vydavatel tohoto dokumentu ale neručí za škody, které by mohly vzniknout vinou chybějících či neúplných uvedených údajů. V případě právních sporů je závazná anglická verze tohoto manuálu.

# Obsah

|    | Předmluva                                                                                       | 2      |  |  |
|----|-------------------------------------------------------------------------------------------------|--------|--|--|
| 1  | Úvod, bezpečnost                                                                                |        |  |  |
| 2  | Popis6                                                                                          |        |  |  |
|    | 2.1 Dostupné ovládací prvky                                                                     | 6      |  |  |
|    | 2.2 Volitelné doplňkové příslušenství                                                           |        |  |  |
|    | 2.3 Konfigurace zařízení                                                                        |        |  |  |
|    | 2.4 Konfigurace displeje                                                                        | 8      |  |  |
|    | 2.4.1 Konfigurace základního zobrazení displeje                                                 | 9      |  |  |
|    | 2.4.2 Konfigurace rozšířeného zobrazení displeje                                                | 10     |  |  |
|    | 2.4.3 Přehled optických LED signálů                                                             | 10     |  |  |
| 3  | Provoz                                                                                          | 11     |  |  |
|    | 3.1 Použití displeje zařízení                                                                   | 11     |  |  |
|    | 3.1.1 Zapnutí a vypnutí dětské pojistky                                                         | 11     |  |  |
|    | 3.1.2 Přepínání mezi uživatelskými módy                                                         | 11     |  |  |
|    | 3.1.3 Navigování v nabídkách                                                                    | 11     |  |  |
|    | 3.1.4 Manuální nastavení vzduchového množství                                                   | 11     |  |  |
|    | 3.1.5 Nastavení vzduchových množství na maximální hodnotu (PARTY TIMER) na předem určenou dobu  | 11     |  |  |
|    | 3.1.6 Zastavení vzduchového množství na předem určenou dobu                                     | 11     |  |  |
|    | 3.1.7 Nastavení vzduchových množství na minimální hodnotu na dobu vaší dlouhodobé nepřítomnosti |        |  |  |
|    | (PRESET A = stupeň A - nepřítomnost)                                                            | 11     |  |  |
|    | 3.1.8 Nastavení teplotního profilu                                                              |        |  |  |
|    | 3.1.9 Nastavení časového plánu                                                                  | 12     |  |  |
|    | 3.1.10 Manuální nastavení řízení zpětného získávání tepla (bypass) na předem nastavenou dobu    | 12     |  |  |
|    | 3.1.11 Vypnutí ComfoCool Q600 na předem určenou dobu                                            | 12     |  |  |
|    | 3.2 Struktura nabídek                                                                           | 13     |  |  |
|    | 3.2.1 RESET ERROR1 (= odstraňování poruch)                                                      | 14     |  |  |
|    | 3.2.2 TASK MENU (= uživatelské nabídky)                                                         | 14     |  |  |
|    | 3.2.3 <b>STATUS</b> (= stav) (chráněno proti přepisu)                                           | 15     |  |  |
|    | 3.2.4 FILTERS (= filtry)                                                                        | 16     |  |  |
|    | 3.2.5 BASIC OPTIONS (= základní nastavení)                                                      |        |  |  |
|    | 3.2.6 RESET ALL TASKS (= zpětné nastavení aplikací)                                             | 16     |  |  |
|    | 3.2.7 ADVANCED SETTINGS <sup>2</sup> (= rozšířené volby)                                        |        |  |  |
|    | 3.3 Nouzové vypnutí v případě nehod                                                             | 17     |  |  |
| 4  | Certifikace a záruka                                                                            |        |  |  |
| 5  | Udržba                                                                                          | 19     |  |  |
|    | 5.1 Výměna filtrů                                                                               | 19     |  |  |
|    | 5.2 Cištění ventilů                                                                             | 20     |  |  |
|    | 5.3 Clštění mřížek                                                                              | 20<br> |  |  |
|    | 5.4 Cisteni ovladacich prvku                                                                    | 20<br> |  |  |
| 0  | 5.5 Dopineni odvodu kondenzatu (sifonu)                                                         | 20     |  |  |
| ю. |                                                                                                 |        |  |  |
| 1  | IVIUI ILAZI II / ZKUSEDI II PIULUKUI                                                            |        |  |  |
| 11 | Servisni protokol                                                                               |        |  |  |

<sup>1</sup> Tato nabídka se zobrazí jen v případě poruchy.
 <sup>2</sup> Tato nabídka se zobrazí jen je-li aktivován doplňkový mód.

# 1 Úvod, bezpečnost

Zařízení je určeno pro řízené větrání se zpětným získáváním tepla, zajišťující energeticky efektivní větrání budov. Vzduch z kuchyně, koupelny, WC, šatny je odsáván, přičemž totéž množství čerstvého exteriérového vzduchu je přiváděno do obývacího pokoje, ložnice, dětských pokojů, atd. Štěrbiny pode dveřmi zajistí vzduchové propojení místností a tím provětrávání v celém domě (bytu).

#### Zajistěte, aby štěrbiny pod (u) interiérových dveří nikdy nebyly blokovány (např. nábytkem, kobercem,...).

Systém řízeného větrání sestává z:

- zařízení (větrací jednotky) (A)
- potrubí pro přívod venkovního vzduchu a odvod odvětrávaného vzduchu do exteriéru (B)
- potrubí do interiéru přiváděného a z interiéru odváděného vzduchu (C)
- ventily a/nebo designové krycí mřížky pro příváděný vzduchu (D)
- ventily a/nebo designové krycí mřížky pro odváděný vzduch (E)

#### Bezpečnostní pokyny

- Vždy dodržujte bezpečnostni předpisy uvedené v tomto manuálu. Nedodrženi bezpečnostnich předpisů, vystrah,poznámek a pokynů uvedených v tomto manuálu může vést ke zranění osob či poškození zařízení.
- Po instalaci jsou všechny díly, které by mohly způsobit zranění, zakryty opláštěním zařízení. Jednotku ComfoAir nelze otevřít bez použití nářadí.
- Zařízení musí být instalováno, připojeno, zprovozněno a servisováno pouze certifikovaným technikem, pokud není v tomto manuálu v konkrétním případě uvedeno jinak.
   Neodborná realizace může vést k poranění či ke snížení výkonu větracího systému.
- Zařízení neupravujte ani neměňte specifikace uvedené v tomto manuálu.
   Takové změny mohou vést k poranění či ke snížení výkonu větracího systému.
- Zařízení odpojte od zdroje el.napájení pouze na základě instrukce v návodu.
   Odpojení zařízení může způsobit zvýšenou vlhkost s následným vznikem plísní.
- Výměnu filtrů provádějte min.v intervalu 6 měsíců. Zabezbečíte tak přívod příjemného a zdravého vzduchu a ochráníte tak přístroj před nadměrným znečištěním.
- Neotevírejte opláštění zařízení. Instalační firma zajistí, aby byly všechny díly, které mohou způsobit poranění, zabezpečeny opláštěním zařízení.
- Tento manuál uchovávejte po celou dobu životnosti zřízení v jeho blízkosti.

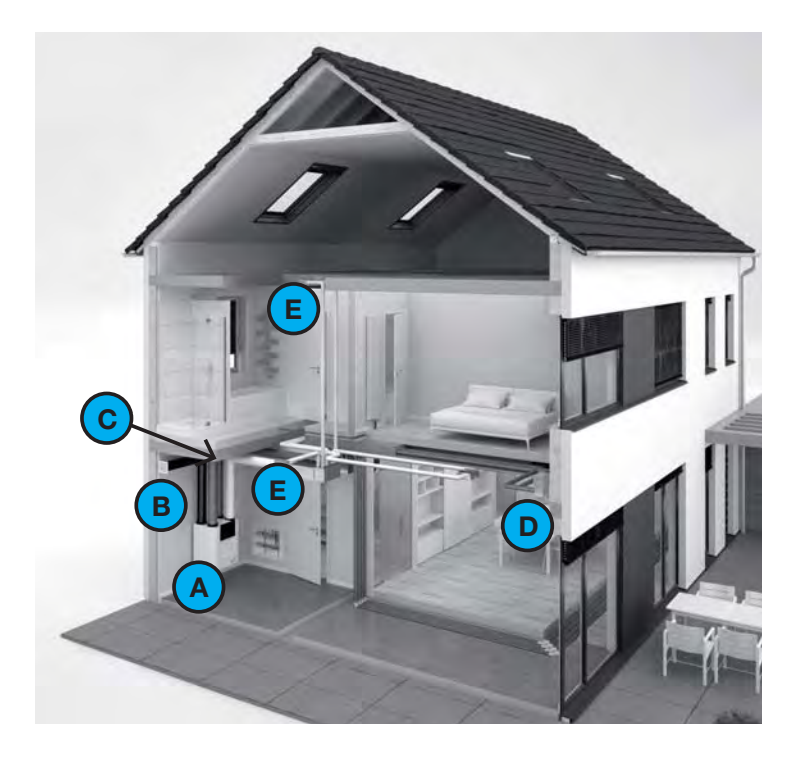

# 2 Popis

# 2.1 Dostupné ovládací prvky

Na zařízení může být napojeno jeden nebo i více ovládacích prvků. Jednotlivé prvky umožňují manuální nebo i automatické ovládání zařízení (na základě měření teplot, relativní vlhkosti nebo dalších podmínek).

| Příklad vyobrazení | Název                                             | Funkce                                                                                                    |
|--------------------|---------------------------------------------------|----------------------------------------------------------------------------------------------------|
|                    | Zehnder ComfoSense C 55                           | Pro dálkové manuální a automatické ovládání zařízení.<br>Automatické ovládání je založeno na nastavení zařízení<br>a na časovém naprogramování.<br>Se zařízením je propojen kabelem a obsahuje i bezdrátový přijímač<br>pro doplňkové ovládací prvky. |
| - 005              | Zehnder ComfoSense C 67                           | Pro dálkové manuální a automatické ovládání zařízení.<br>Automatické ovládání je založeno na nastavení zařízení<br>a na časovém naprogramování.<br>Se zařízením je propojen kabelem a obsahuje i bezdrátový přijímač<br>pro doplňkové ovládací prvky. |
| 1 40               | Zehnder ComfoSwitch C 55                          | Pro základní dálkové manuální a automatické ovládání zařízení.<br>Automatické ovládání je založeno na nastavení zařízení.<br>Se zařízením je propojeno kabelem.                                                                                       |
| 1 400<br>1 400     | Zehnder ComfoSwitch C 67                          | Pro základní dálkové manuální a automatické ovládání zařízení.<br>Automatické ovládání je založeno na nastavení zařízení.<br>Se zařízením je propojeno kabelem.                                                                                       |
|                    | Zehnder Control-App<br>(aplikace Zehnder Control) | Pro dálkové manuální a automatické ovládání zařízení pomocí Smartphone či tabletu.<br>Automatické ovládání je založeno na časovém naprogramování.<br>Aplikace potřebuje modul ComfoConnect LAN C.                                                     |
| 1 2<br><br>3 ©     | Zehnder RFZ                                       | Pro dálkové manuální ovládání zařízení. Jedná se o bezdrátové ovládání.<br>Systém musí být osazen ovládací jednotkou ComfoSense C55 nebo C67.                                                                                                    |
|                    | Čidlo vlhkosti Zehnder                            | Pro dálkové automatické ovládání zařízení, které je založeno na naměřené vlhkosti.<br>Čidlo je kabelově propojeno s nutným zařízením Option Box.                                                                                                    |
|                    | Čidlo CO2 Zehnder                                 | Pro dálkové automatické ovládání zařízení, které je založeno na naměřené<br>koncentrace CO <sub>2</sub> .<br>Čidlo je kabelově propojeno s nutným zařízením Option Box.                                                                               |
|                    | Koupelnový spínač                                 | Pro manuální přepnutí zařízení z koupelny na funkci PARTY TIMER.<br>Spínač je kabelově propojeno s nutným zařízením Option Box.                                                                                                    |

# 2.2 Volitelné doplňkové příslušenství

Možnosti systému větrání lze rozšířit napojením dalších systémů na zařízení (větrací jednotku).

| Příklad vyobrazení | Název                               | Funkce                                                                                                    |
|--------------------|-------------------------------------|----------------------------------------------------------------------------------------------------|
|                    | Zehnder ComfoFond-L Q               | Temperování venkovního vzduchu před vstupem do zařízení (větrací jednotky).<br>Pro napojení je nezbytné zařízení Option Box. |
|                    | Zehnder ComfoCool Q600              | Snížení teploty a úprava vlhkosti přiváděného vzduchu.                                                                       |
|                    | Předehřívací registr pro ComfoAir Q | Zvyšuje teplotu přiváděného venkovního vzduchu pro zabezpečení výměníku tepla proti zamrznutí.                               |
|                    | Zehnder ComfoConnect KNX C          | Příprava pro napojení KNX.                                                                                                   |
|                    | Zehnder ComfoConnect LAN C          | Příprava pro LAN napojení dálkového ovládání.                                                                                |
| and c              | Zehnder Option Box                  | Příprava doplňkových možností připojení.                                                                                     |
| 0 -                | Přepínač Standby                    | Dálkově ovládané vypnutí zařízení.<br>Pro jeho napojení je nutné zařízení Option Box.                                        |
|                    | Kontakt pro externí chybová hlášení | Přezkoušení chybového stavu zařízení prostřednictvím dálkového propojení.<br>Pro jeho napojení je nutné zařízení Option Box. |
|                    | Externí filtr                       | Zachytí pylové částice, obsažené v příváděném venkovním vzduchu.                                                             |
| No.                | Externí dohřívač                    | Pro zvýšení teploty do interiéru přiváděného vzduchu.<br>Pro jeho napojení je nutné zařízení Option Box.                     |

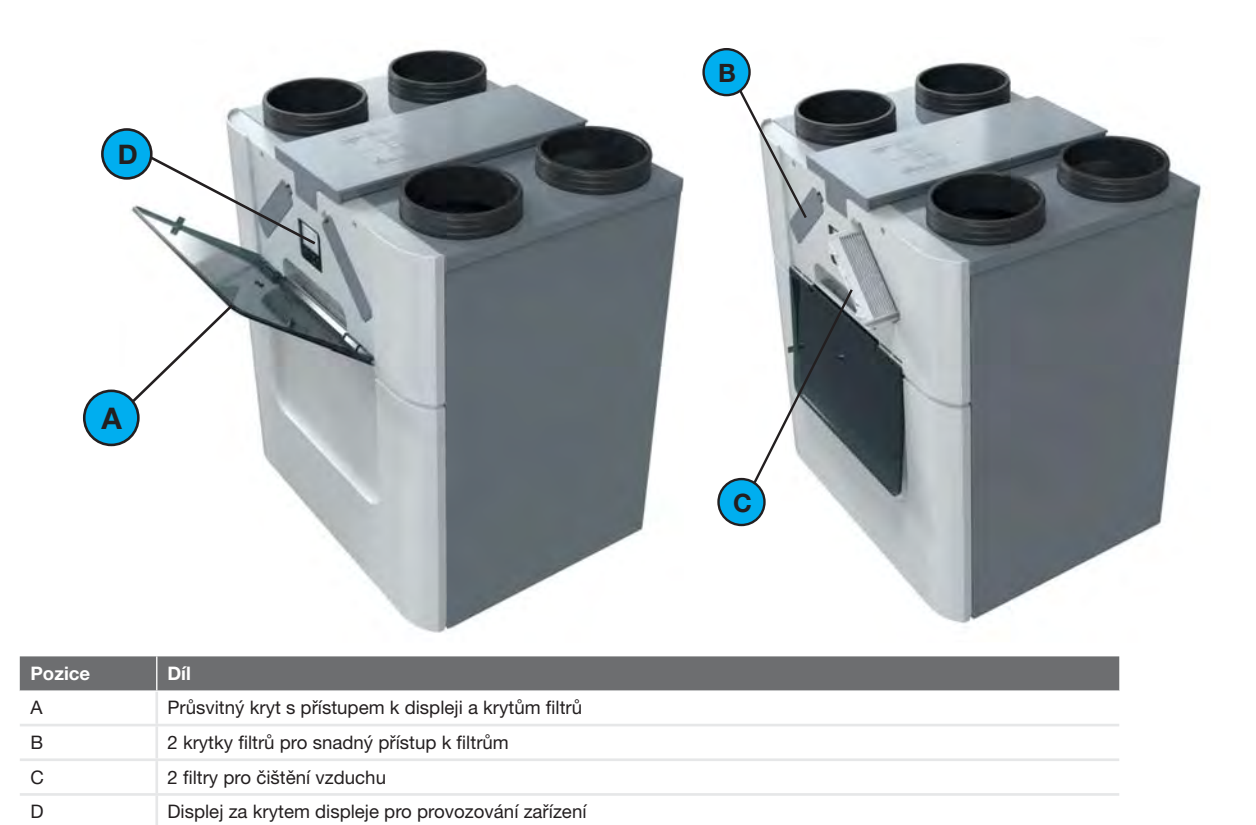

## 2.4 Konfigurace displeje

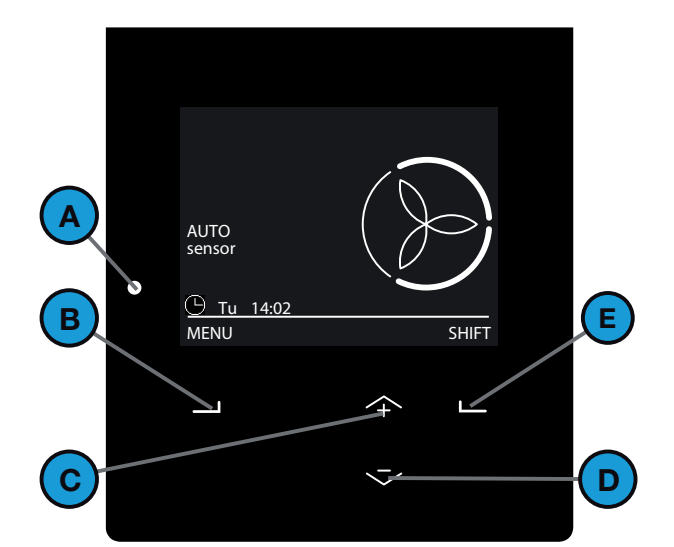

| Pozice | Díl                                                                                                 |
|--------|----------------------------------------------------------------------------------------------------|
| А      | Stavová LED indikace                                                                                |
| В      | Univerzální tlačítko<br>Funkce tlačítka je závislá na aktuálním textu<br>na displeji                |
| С      | Tlačítko "nahoru":<br>■ Zvýšit otáčky ventilátorů<br>■ Zvýšit hodnotu<br>■ K předcházejícímu zadání |
| D      | Tlačítko "dolů":<br>■ Snížit otáčky ventilátorů<br>■ Snížit hodnotu<br>■ K následujícímu zadání     |
| E      | Univerzální tlačítko<br>Funkce tlačítka je závislá na aktuálním textu<br>na displeji.               |

#### 2.4.1 Konfigurace základního zobrazení displeje

Základní mód umožňuje přístup k všeobecným nastavením a informacím.

Symbol 🛱 se zobrazí v levém horním rohu nabídky, je-li aktivován základní mód.

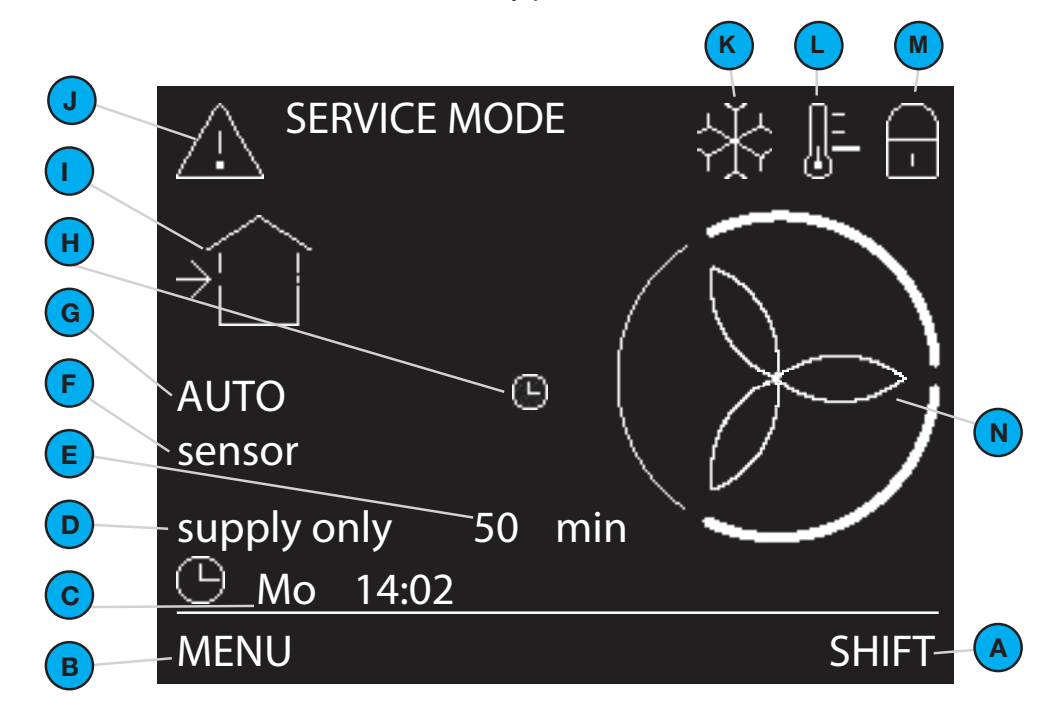

| Pozice | Díl                                                                                                    |
|--------|----------------------------------------------------------------------------------------------------|
| A      | Aktuální funkce univerzálního tlačítka                                                                                                    |
| В      | Aktuální funkce univerzálního tlačítka                                                                                                    |
| С      | Aktuální den a čas                                                                                                    |
| D      | Aktuální provozní funkce                                                                                                    |
| E      | Zbývající doba aktuální provozní funkce                                                                                                    |
| F      | <ul> <li>Aktuální mód čidel:</li> <li>SENSOR = čidlo mění aktuálně nastavené vzduchové množství</li> <li>sensor = čidlo může měnit aktuálně nastavené vzduchové množství</li> <li>bez textu = čidlo nemůže měnit aktuálně nastavené vzduchové množství</li> </ul>                                                                   |
| G      | <ul> <li>Aktuální větrací mód:</li> <li>AUTO = vzduchové množství je nastaveno podle časového programu</li> <li>MANUAL = vzduchové množství je nastaveno přímo uživatelem</li> </ul>                                                                                                    |
| Н      | Dočasné vypnutí dle<br>SCHEDULER VENTILATION<br>(= časový program větrání)                                                                                                    |
| 1      | Aktuální mód ventilátorů:         bez symbolu = oba ventilátory         jsou v provozu (přívod i odvod)         →         = ventilátor odváděného vzduchu není v provozu (jen přívod)         (SUPPLY ONLY)         →         = ventilátor přiváděného vzduchu není v provozu (jen odvod)         (SUPPLY ONLY)         →         - |
|        | <ul> <li>eoba ventilátor nejsou v provozu (SERVICE MODE = režim údržk</li> </ul>                                                                                                    |

| Pozice | Díl                                                                                                    |
|--------|----------------------------------------------------------------------------------------------------|
| J      | Aktuální výstraha nebo chybové hlášení:                                                                                                    |
| К      | ComfoCool Q600 je v provozu                                                                                                    |
| L      | Aktuální nastavený teplotní profil:<br>bez symbolu = NORMAL<br>= = WARM = teplý<br>= = COOL = chladný                                                                                                    |
| Μ      | Je aktivována dětská bezpečnostní pojistka                                                                                                    |
| Ν      | Aktuální nastavený vzduchový výkon:<br>Aktuální nastavený vzduchový výkon:<br>Statistick – stupeň A (nepřítomnost)<br>Statistick – stupeň 2 (redukovaný)<br>Statistick – stupeň 3 (normální)<br>Statistick – stupeň 3 (intenzivní) |

#### 2.4.2 Konfigurace rozšířeného zobrazení displeje

Rozšířený mód umožňuje přístup k detailním informacím o všech nastaveních.

V rozšířeném módu jsou dostupné rovněž všechny informace ze základního módu.

Symbol Symbol Sy

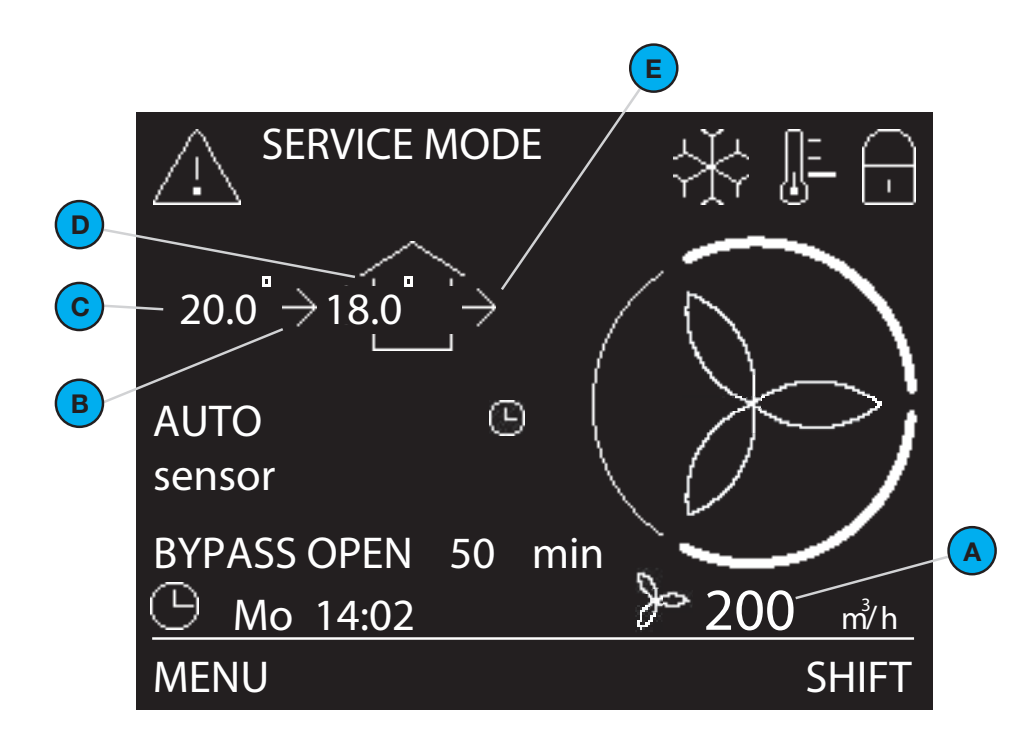

| Pozice | Díl                                                                                                    |
|--------|----------------------------------------------------------------------------------------------------|
| A      | Aktuální vzduchové množství v m <sup>3</sup> /hod nebo l/sec                                                                |
| В      | Aktuální mód ventilátoru přiváděného vzduchu:<br>■ bez symbolu = ventilátor není v provozu<br>■ → = ventilátor je v provozu |
| С      | Aktuální teplota venkovního vzduchu v °C nebo °F.<br>(viditelné, jen-je-li aktivován ventilátor přívodního vzduchu)         |
| D      | Aktuální teplota přiváděného vzduchu v °C nebo °F.<br>(viditelné, jen-je-li aktivován ventilátor přívodního vzduchu)        |
| E      | Aktuální mód ventilátoru odváděného vzduchu:<br>■ bez symbolu = ventilátor není v provozu<br>■ → = ventilátor je v provozu  |

#### 2.4.3 Přehled optických LED signálů

| Stav                                  | Funkce                                          |
|---------------------------------------|-------------------------------------------------|
| Zapnuto                               | Zařízení je v řádném provozu                    |
| Vypnuto                               | Displej je používán, nebo není el.napájení      |
| Pomalé blikání, každou vteřinu        | Výstraha:<br>■ Vyměnit filtry<br>■ Režim údržby |
| Rychlé blikání, několikrát za vteřinu | Chyba                                           |

#### 3 Provoz

Abyste se dozvěděli více o provozu připojených ovládacích prvků, přečtěte si jejich manuály. Abyste se dozvěděli více o použití displeje zařízení, přečtěte si tento dokument.

#### 3.1 Použití displeje zařízení

Hlavní obrazovka se zobrazí automaticky při odklopení poloprůhledného krytu. V případě chybového nebo výstražného hlášení se zobrazí i při zaklopeném krytu. Displej bude po 15 minutách bez aktivity deaktivován. Abyste jej znovu aktivovali, stiskněte jakékoliv tlačítko.

3.1.1 Zapnutí a vypnutí dětské pojistky Zvolte MENU (= nabídky) na hlavní obrazovce a tiskněte tlačítko 4 vteřiny.

#### 3.1.2 Přepínání mezi uživatelskými módy

Jestliže se nacházíte v základním módu:

- 1. Stiskněte SHIFT (= posunout) na hlavní obrazovce
- 2. Zvolte ADVANCED (= rozšířit)

Jestliže se nacházíte v rozšířeném módu:

- 1. Stiskněte SHIFT (= posunout) na hlavní obrazovce
- 2. Zvolte BASIC (= základní nabídka)
- 3.1.3 Navigování v nabídkách
  - 1. Pro přístup k nabídkám zvolte MENU (= nabídky)
  - Použijte tlačítka nahoru a dolů pro pohyb v nabídkách vpřed a vzad
  - Jestliže je šipka volby před požadovanou volbou, zvolte CONFIRM (= potvrdit)

Jestliže jste prošli všemi Vašimi ovládacími možnostmi:

- 1. Tiskněte BACK (= zpět) tak dlouho,
- dokud nedosáhnete hlavního displeje 2. Uzavřte překryt
- 3.1.4 Manuální nastavení vzduchového množství

Pro nastavení aktuálně požadovaného vzduchového množství stiskněte tlačítko "nahoru" a "dolů". Zařízení bude automaticky přepnuto zpět do modusu AUTO při dalším kroku časového programu (SCHEDULER VENTILATION) nebo maximálně po dvou hodinách.

Nastavení permanentního vzduchového množství:

- 1. Přejděte na TASK MENU
- (= uživatelské nabídky)
- Přejděte na AUTO/MANUAL (= automatický/manuální)
- 3. Přejděte na MANUAL (= manuální)
- 4. Zvolte požadované vzduchové množství tlačítky nahoru a dolů
- 5. Stiskněte CONFIRM (= potvrdit)
- 6. Stiskněte CONFIRM (= potvrdit)

Zastavte mód MANUAL (= manuální).

- 1. Opakujte krok 1 a 2
- 2. Přejděte na AUTO
- 3.1.5 Nastavení vzduchových množství na maximální hodnotu (PARTY TIMER) na předem určenou dobu
  - Přejděte na TASK MENU (= uživatelské nabídky)
  - 2. Přejděte na PARTY TIMER
  - 3. Přejděte na TIMER (= časovač)
  - 4. Zvolte požadovaný čas trvání tlačítky nahoru a dolů
  - 5. Stiskněte CONFIRM (= potvrdit)

Zastavte Party Timer (Boost) před koncem nastavené doby:

- 1. Opakujte krok 1 a 2
- 2. Přejděte na OFF (= vypnuto)
- 3.1.6 Zastavení vzduchového množství na předem
  - určenou dobu
  - Přejděte na TASK MENU (= uživatelské nabídky)
  - 2. Přejděte na VENTILATION (= větrání)
  - 3. Přejděte na
    - SUPPLY ONLY (= jen přívod vzduchu), jestliže chcete zastavit odvod vzduchu
    - EXTRACT ONLY (= jen odvod vzduchu), jestliže chcete zastavit přívod vzduchu

(je-li k dispozici)

- 4. Zvolte požadovaný čas trvání tlačítky nahoru a dolů
- 5. Stiskněte CONFIRM (= potvrdit)
- 6. Stiskněte CONFIRM (= potvrdit)

Aktivování vzduchového množství před koncem nastavené doby:

- 1. Opakujte krok 1 a 2
- Přejděte k BALANCE (= přiváděný a odváděný vzduch)
- 3.1.7 Nastavení vzduchových množství na minimální

hodnotu na dobu vaší dlouhodobé nepřítomnosti

(PRESET A = stupeň A nepřítomnost)

- Přejděte na TASK MENU (= uživatelské nabídky)
- 2. Přejděte na AWAY (= nepřítomnost)
- 3. Přejděte na UNTIL (= do)
- 4. Nastavte předpokládaný návrat tlačítky nahoru a dolů
- Po každém nastaveném čísle stiskněte CONFIRM (= potvrdit)

Zastavte mód nepřítomnosti před koncem nastavené doby:

- 1. Opakujte krok 1 a 2
- 2. Přejděte na OFF (= vypnuto)

- 3.1.8 Nastavení teplotního profilu
  - Přejděte na TASK MENU (= uživatelské nabídky)
  - 2. Přejděte na TEMPERATURE PROFILE (= teplotní profil)
  - 3. Přejděte na požadovaný teplotní profil
- 3.1.9 Nastavení časového plánu

Principy programování:

- V případě, že se programy překrývají, je ten nejkratší program řídícím a zruší všechny delší programy
- V některých případech může být nastavení vzduchových množství zvýšeno automatickým softvérovým nastavením jako například nastavením SENSOR VENTILATION<sup>2</sup> (= řízení dle čidel)
- Přejděte na TASK MENU (= uživatelské nabídky)
- 2. Přejděte na SCHEDULER (= časový program)
- 3. Přejděte na
  - VENTILATION (= větrání), jestliže chcete nastavit časový plán pro vzduchová množství
  - COMFOCOOL <sup>3</sup>, jestliže chcete nastavit časový plán pro ComfoCool Q600
- 4. Stiskněte
  - VIEW/EDIT (= zobrazit/upravit), pro zobrazení či zpracování časového pásma
  - v časovém programu
  - DELETE (= smazat), pro smazání časového pásma v časovém programu
- 5. Stiskněte
  - NEW (= nové), pro nastavení nového pásma v časovém programu
  - STEP (= časové pásmo) pro změnu
  - či zobrazení zvoleného časového pásma v časovém programu
- 6. Přejděte k požadovanému času
- Zvolte požadovaný startovací čas tlačítky nahoru a dolů
- 8. Po každém čísle stiskněte CONFIRM (= potvrdit)
- Zvolte požadovaný konečný čas tlačítky nahoru a dolů
- 10. Po každém čísle stiskněte CONFIRM (= potvrdit)
- 11. Zvolte/přejděte na vaše požadované nastavení

3.1.10 Manuální nastavení řízení zpětného získávání tepla

#### (bypass) na předem nastavenou dobu

- Přejděte na TASK MENU (= uživatelské nabídky)
- 2. Přejděte na BYPASS
- Přejděte na
  - OPEN (= otevřít), jestliže chcete zvolit minimalizaci řízení zpětného získávání tepla (venkovní vzduch bude veden přímo do interiéru)
  - DISABLE (= zavřít), jestliže chcete zvolit maximalizaci řízení zpětného získávání tepla
- 4. Zvolte požadovaný čas trvání tlačítky nahoru a dolů
- 5. Stiskněte CONFIRM (= potvrdit)

Nastartujte automatické řízení zpětného získávání tepla před skončením nastavené doby:

- 1. Opakujte krok 1 a 2
- 2. Přejděte na AUTO
- 3. Stiskněte CONFIRM (= potvrdit)
- 4. Stiskněte BACK (= zpět)
- 5. Stiskněte BACK (= zpět)
- 3.1.11 Vypnutí ComfoCool Q600 na předem určenou dobu
  - 1. Přejděte na TASK MENU (= uživatelské nabídky)
  - 2. Přejděte na COMFOCOOL<sup>3</sup>
  - 3. Přejděte na OFF (=vypnuto)
  - 4. Zvolte požadovaný čas trvání tlačítky nahoru a dolů
  - 5. Stiskněte CONFIRM (= potvrdit)

Aktivujte ComfoCool Q600 před skončením nastavené doby:

- 1. Opakujte krok 1 a 2
- 2. Přejděte na AUTO

<sup>2</sup> Tato nabídka se zobrazí jen je-li aktivován doplňkový modus.

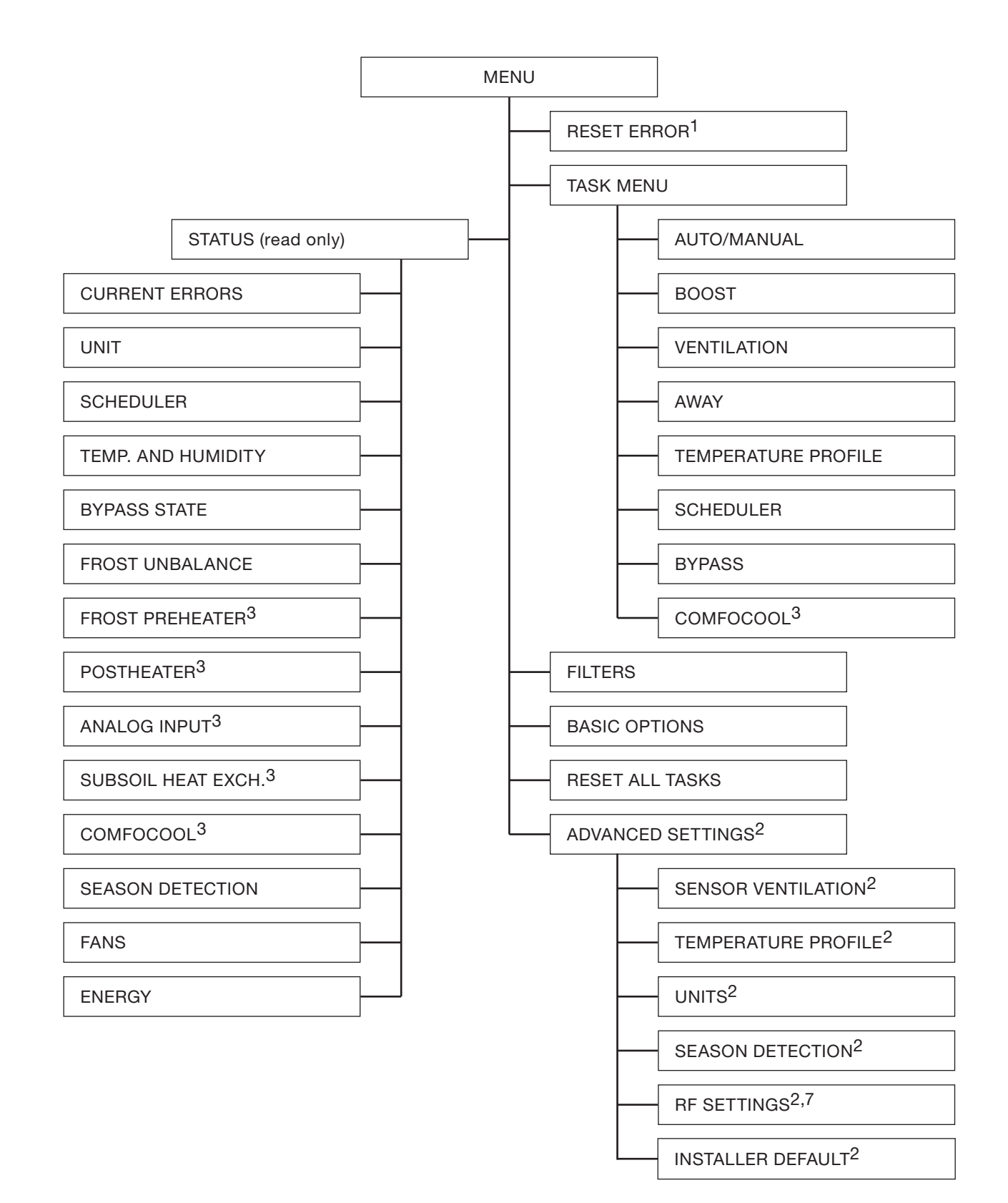

<sup>1</sup> Tato nabídka se zobrazí jen při poruchách.
<sup>2</sup> Tato nabídka se zobrazí jen je-li aktivován doplňkový modus.
<sup>3</sup> Tato nabídka je zobrazena jen je-li na zařízení napojeno příslušenství.

<sup>7</sup> Tato nabídka se zobrazí jen v případě RF (bezdrátové) funkce zařízení.

## 3.2.1 **RESET ERROR**<sup>1</sup> (= odstraňování poruch)

| Rod pobídky                                         | Funkco                                 |  |
|-----------------------------------------------------|----------------------------------------|--|
| Вой парійку                                         | Fullkce                                |  |
| RESET ERROR <sup>1</sup><br>(= odstraňování poruch) | Automatické odstranění chyb zařízením. |  |

#### 3.2.2 TASK MENU (= uživatelské nabídky)

| Bod nabídky                        |                         | Funkce                                                                                                    |  |  |
|------------------------------------|-------------------------|----------------------------------------------------------------------------------------------------|--|--|
| AUTO/MANUAL                        |                         | <ul> <li>Nastavení vzduchových množství.</li> <li>AUTO: zařízení mění nastavení automaticky podle naprogramovaného/-ných SCHEDULER<br/>(= časového programu/časových programů) (tovární nastavení)</li> <li>MANUAL (= manuální): zařízení nastavuje vzduchová množství podle zadání uživatele (A/1/2/3)</li> <li>V některých případech může být nastavení vzduchových množství zvýšeno vlivem automatického</li> </ul>                                                                                                    |  |  |
| PARTY TIMER (= boost)              |                         | <ul> <li>softwaroveho nastaveni jako napr. nastaveni SENSOR VENTILATION<sup>2</sup> (= rizeni dle cidel).</li> <li>Nastavení stupně PRESET 3-INT. (= intenzivní větrání) na určitou dobu.</li> <li>TIMER (= časovač): zařízení nastaví vzduchová množství na PRESET 3 - INT. (intenzivní větrání) na nastavenou dobu</li> <li>OFF (= vypnout): zařízení přepne zpět na normální vzduchová množství (tovární nastavení)</li> </ul>                                                                                                    |  |  |
| VENTILATION (= větrání)            |                         | <ul> <li>Pozastavení vzduchových množství na určenou dobu.</li> <li>BALANCE (přívod a odvod): zařízení startuje ventilátory přiváděného i odváděného vzduchu (tovární nastavení)</li> <li>SUPPLY ONLY (= jen přivod vzduchu): zařízení zastaví na nastavenou dobu ventilátor odváděného vzduchu</li> <li>EXTRACT ONLY (= jen odvod vzduchu): zařízení zastaví na nastavenou dobu ventilátor přiváděného vzduchu (je-li k dispozici)</li> </ul>                                                                                                    |  |  |
| AWAY (= nepřítomnost)              |                         | <ul> <li>Nastavení vzduchového množství na minimum na určenou dobu</li> <li>■ UNTIL (= do): zařízení nastaví vzduchové množství na PRESET A. (= stupeň A-nepřítomnost)<br/>na nastavenou dobu</li> <li>■ OFF (= vypnuto): zařízení přepne zpět na normální vzduchové množství (tovární nastavení)</li> </ul>                                                                                                    |  |  |
| TEMP. PROFILE (= teplotní profi I) |                         | <ul> <li>Automatické nastavení míry řízení zpětného získávání tepla.</li> <li>WARM (= teplo): nastavte, jestliže celkově upřednostňujete vyšší teplotu v interiéru</li> <li>NORMAL (= normál): nastavte, jestliže celkově upřednostňujete průměrnou teplotu v interiéru (tovární nastavení)</li> <li>COOL (= chlad): nastavte, jestliže celkově upřednostňujete nižší teplotu v interiéru</li> <li>Působení nastaveného teplotního profilu na interiérové klima jsou pociťovatelná především na jaře a na podzim a jsou omezena přírodními vlivy.</li> <li>Je-li instalace vybavena jedním či více z následujících volitelných příslušenství, bude méně závislá na ročních obdobích:</li> <li>aktivní chlazení (například s užitím ComfoCool Q600)</li> <li>topná zařízení (například předehřívací registr)</li> <li>regulovaný zemní výměník tepla (například ComfoFond-L Q)</li> </ul> |  |  |
| SCHI<br>(= ča                      | EDULER<br>sový program) | Automatické nastavení na základě nastaveného časového programu.<br>Tato funkce bude trvale zastavena módem MANUAL (= manuální)                                                                                                    |  |  |
|                                    | VENTILATION (= větrání) | <ul> <li>Tovární nastavení: PRESET 2 (= stupeň 2-normální)</li> <li>VIEW/EDIT (= zobrazit/upravit): zobrazení nebo nastavení časového programu vzduchového množství</li> <li>NEW (= nové): stanovení nového časového pásma v časovém programu (doba trvání, čas zahájení, čas ukončení, vzduchové množství)</li> <li>STEP (= časové pásmo): zobrazení či zpracování zvoleného časového pásma v časovém programu</li> <li>DELETE (= vymazat): vymazání nastaveného časového pásma v časovém programu</li> <li>STEP (= časové pásmo): vymazání zvoleného časového pásma v časovém programu</li> <li>ALL (= vše): vymazání všech časových pásem v časovém programu</li> </ul>                                                                                                    |  |  |
|                                    | COMFOCOOL <sup>3</sup>  | <ul> <li>Tovární nastavení: AUTO (= automatické)</li> <li>VIEW/EDIT (= zobrazit/upravit): zobrazení nebo nastavení časového programu pro ComfoCool Q600</li> <li>NEW (= nové): stanovení nového časového pásma v časovém programu (doba trvání, čas zahájení, čas ukončení, mód ComfoCool Q600)</li> <li>STEP (= časové pásmo): zobrazení či zpracování zvoleného časového pásma v časovém programu</li> <li>DELETE (= vymazat): vymazání nastaveného časového programu pro ComfoCool Q600</li> <li>STEP (=časové pásmo):vymazánízvolenéhočasového programu pro ComfoCool Q600</li> <li>STEP (=časovépásmo):vymazánízvolenéhočasového pásmavčasovémprogramu</li> <li>ALL (= vše): vymazání všech časových pásem v časovém programu</li> </ul>                                                                                                    |  |  |
| BYPASS                             |                         | <ul> <li>Nastavení řízení zpětného získávání tepla funkcí By-passu na určenou dobu.</li> <li>AUTO (= automatické): zobrazení nebo nastavení časového programu pro ComfoCool Q600</li> <li>DISABLE (= zavřít): zařízení zvýší řízení zpětného získávání tepla na nejvyšší hodnotu</li> <li>OPEN (= otevřít): zařízení redukuje řízení zpětného získávání tepla na minimální hodnotu (venkovní vzduch je veden pokud možno přímo do interiéru)</li> </ul>                                                                                                    |  |  |
| COMFOCOOL <sup>3</sup>             |                         | Zastavit ComfoCool Q600 na určenou dobu.<br>■ AUTO (= automaticky): zařízení kontroluje ComfoCool Q600 automaticky (tovární nastavení)<br>■ OFF (= vypnuto): zařízení zastaví ComfoCool Q600 na nastavenou dobu                                                                                                    |  |  |

<sup>1</sup> Tato nabídka se zobrazí jen při poruchách.
 <sup>2</sup> Tato nabídka se zobrazí jen je-li aktivován doplňkový modus.
 <sup>3</sup> OFF (= vypnuto): zařízení zastaví ComfoCool Q600 na nastavenou dobu

#### 3.2.3 STATUS (= stav) (chráněno proti přepisu)

| Bod pabídky                                      |                                                      |                                                                                                    |  |  |  |
|--------------------------------------------------|------------------------------------------------------|----------------------------------------------------------------------------------------------------|--|--|--|
|                                                  |                                                      |                                                                                                    |  |  |  |
| CUR                                              | RENT ERRORS                                          | Zobrazeni aktualniho chyboveho hlaseni                                                                                                    |  |  |  |
| UNIT                                             | (= zařízení)                                         | <ul> <li>FIRMWARE VERSION (= verze fi rmware): zobrazení verze fi rmware</li> <li>SERIAL NUMBER (= sériové číslo): zobrazení sériového čísla řídící desky</li> </ul>                                                                                                    |  |  |  |
| SCHEDULER (= časový plán)                        |                                                      | <ul> <li>Zobrazení časového pásma v časovém programu, v kterém je zařízení aktuálně provozováno.</li> <li>VENTILATION (= větrání): ukazuje, které časové pásmo v časovém programu pro větrání je v provozu</li> <li>COMFOCOOL<sup>3</sup> (= větrání): ukazuje, které časové pásmo v časovém programu pro ComfoCool Q600 je v provozu</li> </ul>                                                                                                    |  |  |  |
| TEMP. AND HUMIDITY<br>(= teplota a vlhkost)      |                                                      | Zobrazení aktuální teploty a relativní vlhkosti vzduchu.<br>EXTRACT AIR TEMP: ukáže aktuální teplotu odváděného vzduchu (z interiéru)<br>EXTRACT AIR HUM: ukáže aktuální relativní vlhkost odváděného vzduchu (z interiéru)<br>EXHAUST AIR TEMP: ukáže aktuální teplotu odvětrávaného vzduchu (do exteriéru)<br>EXHAUST AIR HUM: ukáže aktuální relativní vlhkost odvětrávaného vzduchu (do exteriéru)<br>OUTDOOR AIR TEMP: ukáže aktuální teplotu venkovního vzduchu (v exteriéru)<br>OUTDOOR AIR TEMP: ukáže aktuální relativní vlhkost venkovního vzduchu (v exteriéru)<br>SUPPLY AIR TEMP: ukáže aktuální teplotu přiváděného vzduchu (do interiéru)<br>SUPPLY AIR TEMP: ukáže aktuální relativní vlhkost přiváděného vzduchu (do interiéru) |  |  |  |
| BYP                                              | ASS STATE                                            | Zobrazení aktuálního stavu řízení zpětného získávání tepla (By-pass).<br>■ Zobrazení podílu (v %) vzduchu, vedeného přes By-pass                                                                                                    |  |  |  |
| FRO<br>(= m                                      | ST UNBALANCE<br>razová nerovnováha)                  | Zobrazení aktuálního stavu nerovnováhy vzduchových množství, způsobeného protizámrazovou ochranou.<br>Zobrazení podílu (v %) redukce přiváděného vzduchu                                                                                                    |  |  |  |
| FRO<br>(= pr                                     | ST PREHEATER <sup>3</sup><br>otizámrazový předehřev) | Zobrazení aktuálního stavu předehřívacího registru, způsobeného protizámrazovou ochranou. Zobrazení aktuálního výkonu předehřívacího registru                                                                                                    |  |  |  |
| ANALOG INPUT <sup>3</sup><br>(= analogový vstup) |                                                      | obrazení aktuálního stavu analogových vstupů.<br>I 0-10V 1 <sup>3</sup> : Zobrazení napěťové úrovně prvního analogového vstupu<br>I 0-10V 2 <sup>3</sup> : Zobrazení napěťové úrovně druhého analogového vstupu<br>I 0-10V 3 <sup>3</sup> : Zobrazení napěťové úrovně třetího analogového vstupu<br>I 0-10V 4 <sup>3</sup> : Zobrazení napěťové úrovně čtvrtého analogového vstupu                                                                                                    |  |  |  |
| SUB<br>zemr                                      | SOIL HEAT EXCH <sup>3</sup> (=<br>ní výměník tepla)  | <ul> <li>Zobrazení aktuálního stavu regulovatelného zemního výměníku tepla (např. ComfoFond-L Q).</li> <li>STATE (= stav): zobrazení aktuálního stavu regulovatelného zemního výměníku tepla</li> <li>OUTDOOR AIR TEMP. (= exteriérová teplota): zobrazení aktuální exteriérové teploty</li> <li>GROUND TEMPERATURE (= teplota zeminy): zobrazení aktuální teploty kapaliny v zemním registru regulovatelného zemního výměníku tepla</li> </ul>                                                                                                    |  |  |  |
| COM                                              | IFOCOOL <sup>3</sup>                                 | Zobrazení aktuýlního stavu ComfoCool Q600.<br>STATE (= stav): zobrazení aktuálního módu ComfoCool Q600 a jeho aktuální teploty přiváděného vzduchu<br>CONDENSER TEMP. (= teplota kondenzátoru): zobrazení aktuální teploty kondenzátoru                                                                                                    |  |  |  |
| SEASON DETECTION<br>(= detekce ročního období)   |                                                      | <ul> <li>Zobrazení aktuálního stavu detekce ročního období.</li> <li>SEASON (= roční období): zobrazení aktuálního módu ročního období</li> <li>LIMIT RMOT HEAT (= mezní hodnota vytápění): zobrazení nastavené mezní hodnoty pro vytápění<sup>4</sup>, pod touto hodnotou je topný systém standardně aktivován</li> <li>LIMIT RMOT COOL (=mezní hodnota chlazení): zobrazení nastavené mezní hodnoty pro chlazení<sup>4</sup>, nad touto hodnotou je chladící systém standardně aktivován</li> <li>CURRENT RMOT (= aktuální exterierová hodnota): zobrazení aktuální exteriérové hodnoty<sup>4</sup></li> </ul>                                                                                                    |  |  |  |
| FAN                                              | S (= ventilátory)                                    | Zobrazení aktuálního stavu ventilátorů.                                                                                                    |  |  |  |
|                                                  | SUPPLY FAN<br>(= ventilátor<br>příváděného vzduchu)  | <ul> <li>FAN SPEED (= otáčky ventilátorů): informace o aktuálních otáčkách ventilátorů</li> <li>FAN DUTY (= výkon ventilátorů): Informace o aktuálním výkonu ventilátorů</li> <li>FLOW (= vzduchové množství): informace o aktuálním vzduchovém množství ventilátorů</li> </ul>                                                                                                    |  |  |  |
|                                                  | EXTRACT FAN<br>(= ventilátor odváděného<br>vzduchu)  | <ul> <li>FAN SPEED (= otáčky ventilátorů): informace o aktuálních otáčkách ventilátorů</li> <li>FAN DUTY (= výkon ventilátorů): Informace o aktuálním výkonu ventilátorů</li> <li>FLOW (= vzduchové množství): informace o aktuálním vzduchovém množství ventilátorů</li> </ul>                                                                                                    |  |  |  |
| ENE                                              | RGY                                                  | Zobrazení spotřeby energie a úspor energie.                                                                                                    |  |  |  |
|                                                  | POWER CONSUMPTION<br>(= spotřeba energie)            | <ul> <li>VENTILATION (= větrání): zobrazení aktuální el.spotřeby ventilátorů</li> <li>PREHEATER (= předehřívací registr): zobrazení aktuální el. spotřeby předehřívacího registru</li> <li>YEAR TO DATE (= od počátku roku): zobrazení spotřeby el. enrgie ventilátorů od počátku roku</li> <li>TOTAL (= celkově): zobrazení spotřeby el. enrgie ventilátorů od okamžiku zprovoznění</li> </ul>                                                                                                    |  |  |  |
|                                                  | AVOIDED HEATING<br>(= úspora vytápění)               | <ul> <li>ACTUAL POWER (= nyní): zobrazena okamžitá úspora vytápěcí energie</li> <li>YEAR TO DATE (= tento rok): zobrazena úspora vytápěcí energie od začátku roku</li> <li>TOTAL (= celkem): zobrazena úspora vytápěcí energie od okamžiku zprovoznění zařízení</li> </ul>                                                                                                    |  |  |  |
|                                                  | AVOIDED COOLONG<br>(= úspora chlazení)               | <ul> <li>ACTUAL POWER (= nyní): zobrazena okamžitá úspora chladící energie</li> <li>YEAR TO DATE (= tento rok): zobrazena úspora chladící energie od začátku roku</li> <li>TOTAL (= celkem): zobrazena úspora chladící energie od okamžiku zprovoznění zařízení</li> </ul>                                                                                                    |  |  |  |
|                                                  | TOTAL SAVINGS<br>(= úspora celkem)                   | <ul> <li>YEAR TO DATE (= tento rok): zobrazena celková úspora energie od začátku roku</li> <li>TOTAL (= celkem): zobrazena celková úspora energie od okamžiku zprovoznění zařízení</li> </ul>                                                                                                    |  |  |  |

#### 3.2.4 FILTERS (Filtry)

| Bod nabídky                       | Funkce                                                   |
|-----------------------------------|----------------------------------------------------------|
| FILTER STATUS (= stav filtrů)     | Ukazuje, za kolik dnů je třeba vyměnit filtry            |
| CHANGE FILTERS (= výměna fi ltrů) | Při výměně filtrů postupujte podle instrukcí na displeji |

#### 3.2.5 BASIC OPTIONS (= základní nastavení)

| Bod nabídky                       | Funkce                                                    |
|-----------------------------------|-----------------------------------------------------------|
| CLOCK (= datum/čas)               | Nastavení aktuálního času a datumu                        |
| LANGUAGE (= jazyk)                | Nastavení jazyka na displeji (tovární nastavení: English) |
| BRIGHTNESS (= výraznost/světlost) | Nastavení výraznosti displeje                             |

#### 3.2.6 **RESET ALL TASKS** (= zpětné nastavení aplikací)

| Bod nabídky         | Funkce                                                                   |
|---------------------|--------------------------------------------------------------------------|
| RESET EXCL SCHEDULE | Zpětné nastavení všech aplikací s vyjímkou nastavených časových programů |
| RESET INCL SCHEDULE | Zpětné nastavení všech aplikací včetně nastavených časových programů     |

| ADVANCED SETTINGS <sup>2</sup> (= | rozšířené volby)                                                                                                    |
|-----------------------------------|----------------------------------------------------------------------------------------------------|
| Bod nabídky                       | Funkce                                                                                                    |
| SENSOR VENTILATION <sup>2</sup>   | Automatické nastavování podle čidel, zabudovaných v zařízení (řízení podle požadavku)                                                                                                    |
| TEMPERATURE PASSIVE <sup>2</sup>  | <ul> <li>Automatické zvýšení vzduchových množství pro maximalizaci pasivního chlazení nebo topení za příznivých podmínek. (Bypass)</li> <li>ON (= zapnuto): zařízení zvýší vzduchová množství v modusu AUTO- a MANUAL- podle požadavku zabudovaných čidel</li> <li>AUTO ONLY (= jen automat): zařízení zvýší jen vzduchová množství v modusu AUTO- podle požadavku zabudovaných čidel</li> <li>OFF (= vypnuto): zařízení ignoruje požadavek zabudovaných čidel na zvýší vzduchová množství (tovární nastavení)</li> </ul>                                                                  |
| TEMPERATURE ACTIVE <sup>2</sup>   | <ul> <li>Automatické zvýšení vzduchových množství pro maximalizaci aktivního chlazení nebo topení za příznivých podmínek. (ComfoCool Q600 / předehřívací registr)</li> <li>ON (= zapnuto): zařízení zvýší vzduchová množství v modusu AUTO- a MANUAL- podle požadavku zabudovaných čidel</li> <li>AUTO ONLY (= jen automat): zařízení zvýší jen vzduchová množství v modusu AUTO- podle požadavku zabudovaných čidel</li> <li>OFF (= vypnuto): zařízení ignoruje požadavek zabudovaných čidel na zvýší vzduchová množství (tovární nastavení)</li> </ul>                                   |
| HUMIDITY COMFORT <sup>2</sup>     | <ul> <li>Automatické zvýšení vzduchových množství k udržování příjemného vlhkostního mikroklimatu v příznivých podmínkách (maximalizací pasivního zvlhčování nebo odvlhčování).</li> <li>ON (= zapnuto): zařízení zvýší vzduchová množství v modusu AUTO- a MANUAL- podle požadavku zabudovaných čidel (tovární nastavení)</li> <li>AUTO ONLY (= jen automat): zařízení zvýší jen vzduchová množství v modusu AUTO- podle požadavku zabudovaných čidel (tovární nastavení)</li> <li>OFF (= vypnuto): zařízení ignoruje požadavek zabudovaných čidel na zvýší vzduchová množství</li> </ul> |
| HUMIDITY PROTECTION <sup>2</sup>  | <ul> <li>Automatické zvýšení vzduchových množství k odstranění vlhkostních problémů.</li> <li>ON (= zapnuto): zařízení zvýší vzduchová množství v modusu AUTO- a MANUAL- podle požadavku zabudovaných čidel (tovární nastavení)</li> <li>AUTO ONLY (= jen automat): zařízení zvýší jen vzduchová množství v modusu AUTO- podle požadavku zabudovaných čidel</li> <li>OFF (= vypnuto): zařízení ignoruje požadavek zabudovaných čidel na zvýší vzduchová množství</li> </ul>                                                                                                    |
|                                   | Vzduchová množství budou zvýšena, jestliže je exteriérová vlhkost nižší, než interiérová vlhkost a relativní vlhkost vzduchu v interiéru přestoupí úroveň, při které mohou vznikat vlhkostní problémy.                                                                                                    |

| Bod nabídky                                                   |                                                                          | Funkce                                                                                                    |  |  |  |
|---------------------------------------------------------------|--------------------------------------------------------------------------|----------------------------------------------------------------------------------------------------|--|--|--|
| TEMPE                                                         | RATURE PROFILE <sup>2</sup>                                              | Nastavení teplotního profilu.                                                                                                    |  |  |  |
|                                                               | SET MODE <sup>2</sup><br>(= nastavení módu)                              | <ul> <li>ADAPTIVE (= adaptivní): požadovaná interiérová teplota, které se zařízení řízením zpětného získávání tepla přizpůsobuje, je měněna podle exteriérového klimatu (technologie adaptivního komfortního mikroklimatu). Nastavená teplota může být zvýšena či snížena o 1,5 °C od výchozího průměrného nastavení volbou teplotního profi lu WARM (= teplý) nebo COOL (= studený) (tovární nastavení)</li> <li>FIXED (= podle pevné hodnoty): požadovaná interiérová teplota, které se zařízení řízením zpětného získávání tepla přizpůsobuje, je pevně dána a nezávisí na exteriérovém klimatu. Nastavené teploty mohou být v FIXED PRESETS (= nastavení pevných hodnot) změněny pro každý teplotní profil.</li> </ul> |  |  |  |
|                                                               | FIXED PRESETS <sup>2</sup><br>(= pevné přednastavení)                    | <ul> <li>WARM (= teplý): nastavení teploty pro mód teplotního profilu WARM v módu FIXED mode<br/>(= podle pevných hodnot) (standard = 24 °C nebo 76 °F)</li> <li>NORMAL (= normální): nastavení teploty pro mód teplotního profilu NORMAL v módu FIXED mode<br/>(= podle pevných hodnot) (standard = 20 °C nebo 68 °F)</li> <li>COOL (= chladný): nastavení teploty pro mód teplotního profilu COOL v módu FIXED mode<br/>(= podle pevných hodnot) (standard = 18 °C nebo 64 °F)</li> </ul>                                                                                                    |  |  |  |
| UNITS <sup>2</sup>                                            | <sup>2</sup> (= jednotky)                                                | Změna jednotek teploty a vzduchových množství.                                                                                                    |  |  |  |
|                                                               | TEMPERATURE <sup>2</sup><br>(= teplota)                                  | <ul> <li>CELSIUS: zařízení zobrazje teploty ve stupních Celsia (tovární nastavení)</li> <li>FAHRENHEIT: zařízení zobrazje teploty ve stupních Farenheita</li> </ul>                                                                                                    |  |  |  |
|                                                               | <sub>FLOW</sub> 2<br>(= vzduchová množství)                              | <ul> <li>m<sup>3</sup>/h: zařízení zobrazuje vzduchová množství v metrech kubických za hodinu (tovární nastavení)</li> <li>I/s: zařízení zobrazuje vzduchová množství v litrech za vteřinu</li> </ul>                                                                                                    |  |  |  |
| SEASON DETECTION <sup>2</sup><br>(= detekce ročního období)   |                                                                          | Nastavení detekce ročního období pro řízení zpětného získávání tepla.                                                                                                    |  |  |  |
|                                                               | HEATING SEASON <sup>2</sup><br>(= topné období)                          | <ul> <li>Zabraňuje, aby zařízení působilo proti působení topného systému.</li> <li>HEATING LIMIT RMOT<sup>4</sup> (= mezní topná hodnota): nastavení mezní topné hodnoty<sup>5</sup> RMOT<sup>4</sup> (standard: 11 °C)</li> <li>STARTS NOW (= nyní zahájit): zahájení topného období a uložení aktuální topné hodnoty RMOT<sup>4</sup> jako mezní topné hodnoty<sup>5</sup>.</li> </ul>                                                                                                    |  |  |  |
|                                                               | COOLING SEASON <sup>2</sup><br>(= chladící období)                       | Zabraňuje, aby zařízení působilo proti působení chladícího systému.<br>COOLONG LIMIT RMOT <sup>4</sup> (= mezní chladící hodnota): nastavení mezní topné hodnoty <sup>6</sup> RMOT <sup>4</sup> (standard: 20 °C)<br>STARTS NOW (= nyní zahájit): zahájení chladícího období a uložení aktuální chladící hodnoty RMOT <sup>4</sup> jako mezní<br>chladící hodnoty <sup>6</sup> .                                                                                                    |  |  |  |
| RF SETTINGS <sup>2,7</sup> (=<br>bezdrátová nastavení)        |                                                                          | Nastavení RF (bezdrátových) čidel.                                                                                                    |  |  |  |
|                                                               | RF SENSOR PRIORITY 2,7<br>(= priorita bezdrátových<br>(RF) čidel)        | <ul> <li>ON (= zapnuto): zařízení mění signál bezdrátového (RF) čidla v signál vzduchových množství v AUTO (= automatickém) módu i v MANUAL (= manuálním) módu (tovární nastavení)</li> <li>AUTO ONLY (= jen automatické): zařízení mění signál bezdrátového (RF) čidla v signál vzduchových množství jen v AUTO (= automatickém) módu</li> <li>OFF (= vypnuto): zařízení ignoruje signál bezdrátového (RF) čidla</li> </ul>                                                                                                    |  |  |  |
|                                                               | RF SENSOR FUNCTION <sup>2,7</sup><br>(funkce bezdrátových<br>(RF) čidel) | <ul> <li>FLOW PROPORTIONAL (= vzduch proporcionálně): zařízení mění signál bezdrátového (RF) čidla v odpovídající vzduchová množství v rozmezí minimálních a maximálních nastavených vzduchových množství (tovární nastavení)</li> <li>FLOW PRESET (= vzduch přednastaveně): zařízení mění signál bezdrátového (RF) čidla v přednastavené vzduchové množství</li> </ul>                                                                                                    |  |  |  |
| INSTALLER DEFAULT <sup>2</sup><br>(= instalatérské nastavení) |                                                                          | RESET: všechny nastavené hodnoty (uvedené v tomto dokumentu) budou resetovány = vrátí se zpět do továrního nastavení                                                                                                    |  |  |  |

#### 3.3 Nouzové vypnutí v případě nehod

Jestliže musíte z důvodu nehody či kalamitního stavu uzavřít dveře a okna nemovitosti, musíte vypnout i větrací zařízení. Můžete tak učinit jedním z následujících způsobů:

- Vypojte jistič el.obvodu, na který je zařízení napojeno.
- Odpojte el.napájecí kabel ze zásuvky, na kterou je zařízení napojeno.

<sup>&</sup>lt;sup>2</sup> Tato nabídka se zobrazí jen je-li aktivován doplňkový modus.

<sup>&</sup>lt;sup>4</sup> RMOT = Klouzavý Průměr Exteriérové Teploty v posledních pěti dnech.

 <sup>&</sup>lt;sup>7</sup> RMOT = Klouzavy Prumer Exterierove reploty v poslednich ped direch.
 <sup>5</sup> Mezní topná hodnota = teplota, pod kterou je standardně topný systém aktivován.
 <sup>6</sup> Mezní chladící hodnota = teplota, pod kterou je standardně chladící systém aktivován.
 <sup>7</sup> Tato nabídka se zobrazí jen je-li zařízení vybaveno bezdrátovými (RF) funkcemi.

# 4 Certifikace a záruka

#### Podmínky záruky

Výrobce zaručuje záruku pro dobu 24 měsíců po instalaci, přičemž tato záruka platí maximálně po dobu 30 měsíců od data výroby. Reklamace mohou být podávány pouze ohledně materiálových závad a/nebo konstrukčních závad, které se objeví během záruční doby. V případě reklamace nesmí být zařízení demontováno bez předchozího písemného svolení výrobce. Záruka kryje náhradní díly pouze v tom případě, že byly dodány výrobcem a byly instalovány schváleným technikem.

Záruka ztrácí platnost v těchto případech:

- Vypršela záruční doba.
- Zařízení je užíváno bez filtrů.
- V rámci zařízení jsou užívány díly, které nebyly dodány výrobcem.
- Na zařízení byly provedeny neschválené změny či úpravy.
- Instalace nebyla provedena v souladu s platnými předpisy a normami.
- Závady jsou způsobeny neodborným zapojením či nesprávným použitím nebo znečištěním systému.

Náklady spojené s demontáží a zpětnou montáží na místě instalace nespadají do krytí zárukou. Totéž platí pro běžné opotřebování. Zehnder si vyhrazuje právo kdykoliv měnit konstrukce a/nebo konfigurace svých produktů bez toho, že by byl povinen odpovídajícím způsobem přizpůsobovat již dodané produkty.

#### Odpovědnost

Zařízení bylo navrženo a vyrobeno pro provoz v rovnotlakých větracích systémech se zpětným získáváním tepla. Jakékoliv jiné využití je považováno za nevhodné využití a může vést k poškození zařízení nebo k úrazu, za což výrobce nemůže být povolán k odpovědnosti. Výrobce nenese odpovědnost za žádné škody vzniklé kvůli:

- Nedodržení bezpečnostních, provozních a servisních pokynů uvedených v tomto manuálu.
- Užití komponentů, které nebyly dodány ani doporučeny výrobcem. Odpovědnost za užítí takových komponentů je plně na straně osoby, která je instalovala.
- Běžné opotřebení.

#### Likvidace

Likvidace zařízení musí být provedena v souladu s ekologickými zásadami. Zařízení nelikvidujte společně s ostatním domácími odpady.

- Informujte se o možnosti vrácení zařízení Vašemu dodavateli.
- Jestliže nebude možné vrátit zařízení Vašemu dodavateli, prověřte místní předpisy ve věci možnosti recyklace komponentů.
- Baterie bezdrátové (RF) ovládací jednotky nelikvidujte společně s běžným domácím odpadem. Odevzdejte je na k tomu speciálně určená místa.

#### **CE-certifikace**

Zehnder Group Nederland B.V. Lingenstraat 2 • 8 028 PM Zwolle-NL T +31 (0)38 4296911 • F + 31 (0)38 4225694 Handelsregister Zwolle 05022293

#### Popis zařízení

je v souladu s následujícími směrnicemi

Prohlášení o shodě EEC

Jednotky se zpětným získáváním tepla: série ComfoAir Q

Směrnice pro strojní zařízení(2006/42/EHS)Směrnice pro nízké napětí(2006/95/EHS)Směrnice pro elektromagn.kompatibilitu(2004/108/EHS)

Zwolle, 04-04-2016 Zehnder Group Nederland B.V.

A.C. Veldhuijzen, Head of R&D Competence Center ComfoSystems

# 5 Údržba

Zehnder Vám doporučuje uzavřít dohodu o servisu/ údržbě s k tomu kvalifikovanou odbornou firmou. Některé tyto firmy nabízejí kompletní servis, zahrnující i servis, který jinak provádí sám uživatel. Zařízení odpojujte od el.napájení jen pokud nejsou v manuálu zařízení uvedeny jiné instrukce. Nefunkčnost zařízení může vést k zvýšené koncentraci vlhkosti s následnou možností vzniku plísní.

Servis/údržbu zařízení provádějte v předepsaných intervalech. Nerespektování této zásady vede k snížení výkonu větracího systému.

| Díl systému                | Interval | Provádí          | Úkol                                             |
|----------------------------|----------|------------------|--------------------------------------------------|
| Filtry                     | 6 měsíců | Uživatel         | Výměna filtrů                                    |
| Ventily                    | 6 měsíců | Uživatel         | Čištění ventilů                                  |
| Designové mřížky           | 6 měsíců | Uživatel         | Čištění designových mřížek                       |
| Větrací jednotka           | 6 měsíců | Uživatel         | Čištění ovládacích prvků                         |
| Odvod kondenzátu           | 6 měsíců | Uživatel         | Zavodnění sifonu<br>+ kontrola odvodu kondenzátu |
| Kontrola a čištění systému | 2 roky   | Servisní technik | -                                                |

#### 5.1 Výměna filtrů

Filtry vyměňte, pokud jste k tomu zařízením vyzváni. To může být provedeno následujícími způsoby:

- Kontrolní LED na zařízení bliká.
- Na displeji zařízení je zobrazeno výstražné hlášení: CHANGE FILTERS NOW
- (= výstraha fi ltr (nyní) vyměnit).Ovládací prvek může zobrazit hlášení.
  - V manuálech ovládacích prvků je uvedeno více informací o výzvě k výměně filtrů.

# Filtry měňte min. každých 6 měsíců. Tím bude zajištěna příjemná a zdravá kvalita vzduchu a zařízení bude chráněno před znečištěním.

Jestliže musíte měnit filtr:

1. Objednejte nové filtry.

Kontaktuje Vaši instalační či servisní firmu. Objednají správné filtry. Filtry můžete objednat i u partnerských velkoobchodů (jejich seznam naleznete na www.zehnder.cz nebo kontaktujte přímo Zehnder Group Czech Republic s.r.o.).

| Sada filtrů   | Číslo výrobku |
|---------------|---------------|
| G4/G4 (1x/1x) | 400502012     |
| F7/G4 (1x/1x) | 400502013     |

Záruka zaniká, jestliže:

■ jsou použity díly, které nepocházejí od výrobce

- je zařízení provozováno bez filtrů
- Jakmile máte nové filtry, otevřete čelní průsvitný kryt.
- Stiskněte NOW (= nyní) na výstražném hlášení.
   Z bezpečnostních důvodů bude v průběhu realizace instrukcí pro výměnu filtrů větrání pozastaveno.

#### 4. Postupujte podle instrukcí na displeji

| Symbol                               | Popis                                 |
|--------------------------------------|---------------------------------------|
| 11                                   | Sejměte krytky filtrů.                |
|                                      | Vyjměte staré filtry.                 |
| →                                    | Instalujte filtr přiváděného vzduchu. |
| $\stackrel{\frown}{\longrightarrow}$ | Instalujte filtr odváděného vzduchu.  |
|                                      | Osaďte opět krytky filtrů.            |

- Po splnění každé instrukce (provedení každého kroku) stiskněte NEXT (= další).
- Stiskněte BACK (= zpět), chcete-li se vrátit k předchozí instrukci.
- Stiskněte CONFIRM (= potvrdit), pro ukončení procesu a opětovného zahájení větrání.
- 6. Uzavřete průsvitný čelní kryt.

Pro oddálení výměny fi ltrů o jeden den stiskněte u informace o výstražném hlášení IGNORE (= ignorovat). Jestliže jste připraveni k výměně filtrů dříve, než se znovu zobrazí výstražné hlášení, přejděte na CHANGE FILTERS (výměna filtrů) v nabídce FILTERS (filtr).

## 5.2 Čištění ventilů

# Všechny ventily v systému čistěte v min. intervalu 6 měsíců.

 Uchopte pevně ventil za vnější líc a vytáhněte jej otáčivými pohyby zcela ze stěny či stropu. Je-li osazeno gumové těsnění, zajistěte, aby nesklouzlo z ventilu.

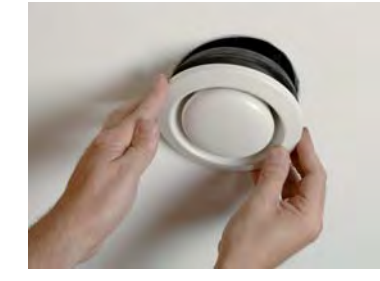

- 2. Zaznamenejte místo osazení a nastavení ventilu.
  - Neměňte nastavení ventilu- mohlo by to mít nepříznivý vliv na výkon větracího systému.
  - Nezaměňujte ventily- mohlo by to mít nepříznivý vliv na výkon větracího systému.
- 3. Odstraňte filtr za ventilem (je-li instalován).

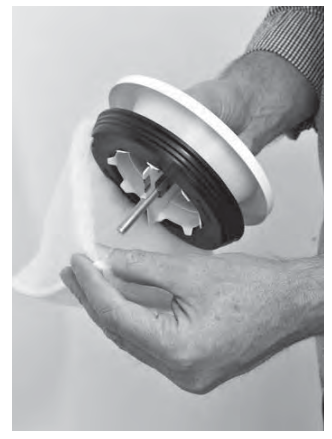

 Vyčistěte ventil měkkým kartáčem, vysavačem nebo mýdlovou vodou.

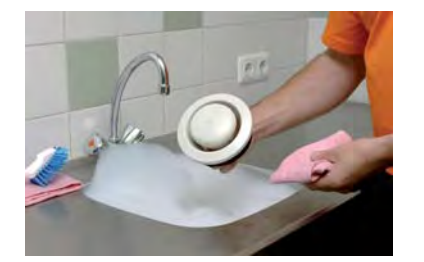

- 5. Ventil důkladně opláchněte a vysušte.
- 6. Vyměňte filtr za ventilem (byl-li instalován).
- 7. Osaďte opět ventil do stěny či stropu.

# 5.3 Čištění mřížek

# Všechny mřížky v systému čistěte v min. intervalu 6 měsíců.

- Uchopte pevně mřížku za vnější líc a vytáhněte ji zcela ze stěny či stropu (není-li přišroubovaná).
- Vyčistěte mřížku měkkým kartáčem nebo vysavačem.

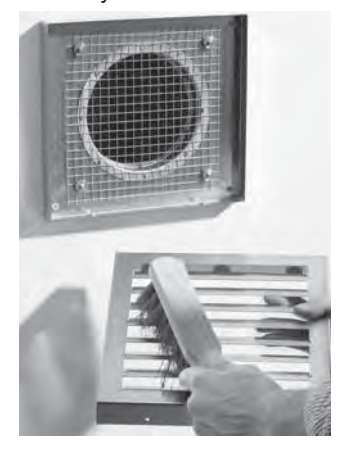

- Vyčistěte filtr za mřížkou (je-li osazen) měkkým kartáčem nebo vysavačem.
- 4. Osaďte opět mřížku do stěny či stropu.

## 5.4 Čištění ovládacích prvků

Všechny ovládací prvky čistěte min. každých 6 měsíců. Toto provádějte vysavačem či suchou prachovkou. Nikdy nepoužívejte k čištění vodu či jiné kapaliny! Před čištěním displeje na zařízení aktivujte dětskou pojistku, abyste předešli změnám v nastavení systému nechtěnými stisky a doteky ovládacích prvků.

#### 5.5 Doplnění odvodu kondenzátu (sifonu)

Odvod kondenzátu musí být připojen na vnitřní kanalizaci objektu. Abychom zabránili šíření pachů z kanalizačního systému v interiéru, musí být v napojení odvodu kondenzátu ze zařízení vždy vodní uzávěra. Toho docílíte vlitím sklenice vody do odvodu kondenzátu nebo použitím suchého sifonu Zehnder.

#### 6. Poruchy

V případě poruchy:

- Kontrolní LED na zařízení bliká
- Na displeji zařízení je zobrazen odpovídající chybový kód
- Ovládací prvek může zobrazit hlášení.
   V manuálech ovládacích prvků je uvedeno více informací o zobrazených hlášeních

El. napájení zařízení má být odpojeno jen tehdy, když má být zařízení z důvodu vážné závady či dalších závažných příčin vypojeno z provozu.

Zařízení odpojujte od el. napájení jen pokud nejsou v manuálu zařízení uvedeny jiné instrukce. Nefunkčnost zařízení může vést k zvýšené koncentraci vlhkosti s následnou možností vzniku plísní.

Je-li zařízení instalováno v prostředí se zvýšenou vlhkostí (např. koupelna či technická místnost), může dojít k občasné povrchové kondenzaci vzdušné vlhkosti (podobně jako např. na oknech). Proti tomuto není třeba činit opatření. V případě hlášení o potřebě výměny filtrů toto proveďte podle instrukcí v příslušné kapitole tohoto manuálu.

V případě všech ostatních poruch postupujte následovně:

- Přejděte k RESET ERRORS (= odstraňování poruch)
- 2. Stiskněte CONFIRM (= potvrdit)
- 3. Vyčkejte 5 minut

Jestliže se porucha znovu zobrazí:

- 4. Přejděte na STATUS (= stav)
- Přejděte na CURRENT ERRORS (= signalizaci poruchy)
- Poznamenejte si všechny poruchové kódy (stiskněte NEXT (= další), pro zobrazení dalších poruch)
- 7. Stiskněte BACK (= zpět)
- 8. Přejděte na UNIT (= zařízení)
- 9. Přejděte na HRU TYPE (= typ zařízení)
- 10. Poznamenejte si typ zařízení
- 11. Uzavřete čelní průsvitný kryt
- 12. Kontaktujte instalatéra či servisního technika a předejte mu zaznamenané informace.

# Montážní / zkušební protokol

| Datum           | Adresa       |
|-----------------|--------------|
| Návod k obsluze | Město        |
| Objednatel      | Projekt      |
| Montážní firma  | Byt / dům    |
| Měřící zařízení | Typ zařízení |

#### Odváděný vzduch

| Místnost | Pozice | Požadováno [m <sup>3</sup> /h] | Změřeno [m <sup>3</sup> /h] | Typ ventilu | Škrcení |
|----------|--------|--------------------------------|-----------------------------|-------------|---------|
| Kuchyň   |        |                                |                             |             |         |
| Koupelna |        |                                |                             |             |         |
| WC       |        |                                |                             |             |         |
|          |        |                                |                             |             |         |
|          |        |                                |                             |             |         |
|          |        |                                |                             |             |         |
|          |        |                                |                             |             |         |

Celkem:

#### Přiváděný vzduch

| Místnost       | Pozice | Požadováno [m <sup>3</sup> /h] | Změřeno [m <sup>3</sup> /h] | Typ ventilu | Škrcení |
|----------------|--------|--------------------------------|-----------------------------|-------------|---------|
| Obývací pokoj  |        |                                |                             |             |         |
| Ložnice        |        |                                |                             |             |         |
| Dětský pokoj 1 |        |                                |                             |             |         |
| Dětský pokoj 2 |        |                                |                             |             |         |
|                |        |                                |                             |             |         |
|                |        |                                |                             |             |         |
|                |        |                                |                             |             |         |

Celkem:

#### Tlak

| Změřeno          | Přiváděný vzduch<br>[Pa] | Odváděný vzduch<br>[Pa] |
|------------------|--------------------------|-------------------------|
| Přetlak (výtlak) |                          |                         |
| Podtlak (sání)   |                          |                         |
| Celkem:          |                          |                         |

# II Servisní protokol

# "Malý" servis:

Provádět v intervalu 6 měsíců uživatelem či servisním technikem

| Činnost                  | Datum | Datum | Datum |
|--------------------------|-------|-------|-------|
| Výměna filtrů            |       |       |       |
|                          |       |       |       |
|                          |       |       |       |
|                          |       |       |       |
|                          |       |       |       |
|                          |       |       |       |
|                          |       |       |       |
|                          |       |       |       |
|                          |       |       |       |
|                          |       |       |       |
| Čištění ventilů a mřížek |       |       |       |
|                          |       |       |       |
|                          |       |       |       |
|                          |       |       |       |
|                          |       |       |       |
|                          |       |       |       |
|                          |       |       |       |
|                          |       |       |       |
|                          |       |       |       |
|                          |       |       |       |

| Datum | Činnost | Podpis |
|-------|---------|--------|
|       |         |        |
|       |         |        |
|       |         |        |
|       |         |        |
|       |         |        |
|       |         |        |
|       |         |        |
|       |         |        |
|       |         |        |
|       |         |        |
|       |         |        |
|       |         |        |
|       |         |        |
|       |         |        |
|       |         |        |
|       |         |        |
|       |         |        |

| Činnost                                | Datum | Datum | Datum |
|----------------------------------------|-------|-------|-------|
| Čištění ovládacích prvků               |       |       |       |
|                                        |       |       |       |
|                                        |       |       |       |
|                                        |       |       |       |
|                                        |       |       |       |
|                                        |       |       |       |
|                                        |       |       |       |
|                                        |       |       |       |
|                                        |       |       |       |
|                                        |       |       |       |
| Doplnění odvodu kondenzátu<br>(sifonu) |       |       |       |
|                                        |       |       |       |
|                                        |       |       |       |
|                                        |       |       |       |
|                                        |       |       |       |
|                                        |       |       |       |
|                                        |       |       |       |
|                                        |       |       |       |
|                                        |       |       |       |
|                                        |       |       |       |

| Datum | Činnost | Podpis |
|-------|---------|--------|
|       |         |        |
|       |         |        |
|       |         |        |
|       |         |        |
|       |         |        |
|       |         |        |
|       |         |        |
|       |         |        |
|       |         |        |
|       |         |        |
|       |         |        |
|       |         |        |
|       |         |        |

"Velký" servis:

 Chrost Chrostie Chrostie Chrostie Chrostie
 Datum
 Datum
 Datum

 Kontrola a čištění vnítřku zařízení
 Image: Chrostie Chrostie
 Image: Chrostie Chrostie
 Image: Chrostie Chrostie
 Image: Chrostie Chrostie
 Image: Chrostie Chrostie
 Image: Chrostie Chrostie
 Image: Chrostie Chrostie
 Image: Chrostie Chrostie
 Image: Chrostie Chrostie
 Image: Chrostie Chrostie
 Image: Chrostie Chrostie
 Image: Chrostie Chrostie
 Image: Chrostie Chrostie
 Image: Chrostie Chrostie
 Image: Chrostie Chrostie
 Image: Chrostie Chrostie Chrost

| Datum | Činnost | Podpis |
|-------|---------|--------|
|       |         |        |
|       |         |        |
|       |         |        |
|       |         |        |
|       |         |        |
|       |         |        |
|       |         |        |
|       |         |        |
|       |         |        |
|       |         |        |
|       |         |        |
|       |         |        |
|       |         |        |
|       |         |        |
|       |         |        |

Provádět v intervalu 24 měsíců servisním technikem

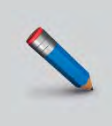

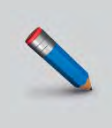

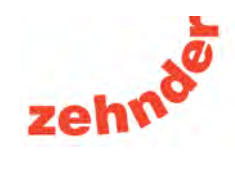

Zehnder Group Czech Republic s.r.o. · Pionýrů 641 · 391 02 Sezimovo Ústí u Tábora · Česká republika